## Verbindung zum Internet herstellen

Gehen Sie mit der Daten- oder WLAN-Verbindung online.

#### Verwendung einer Datenverbindung

Das ist ganz einfach. Wenn Sie das Telefon zum ersten Mal einschalten (und die SIM-Karte eingesetzt ist), sollte es automatisch eine Verbindung zum Datendienst des Netzbetreibers herstellen.

#### Verwendung von WLAN

1. Tippen Sie auf der Startseite auf 📰 > Einstellungen.

- 2. Tippen Sie auf Drahtlos und Netzwerke.
- 3. Wählen Sie die Option WLAN aus, um WLAN einzuschalten.
- 4. Tippen Sie auf WLAN-Einstellungen und wählen Sie anschließend ein WLAN-Netzwerk, um eine Verbindung herzustellen.

### Schnelles Browsen

Genießen Sie das schnelle Browsen im Web auf Ihrem Telefon. Mit dem leistungsfähigen Prozessor können Sie sicher sein, dass die Anzeige von Webseiten sehr flüssig sein wird. Mit der Unterstützung von Adobe® Flash® wird zudem keine Webseite mehr unzugänglich sein.

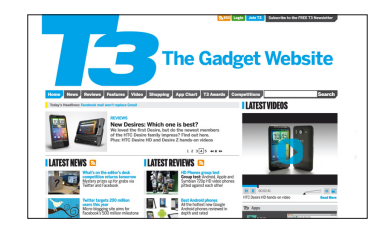

## Aufnahme in HD

Nehmen Sie einzigartige Momente in HD auf und teilen Sie sie auf YouTube.

- 1. Tippen Sie auf der Startseite auf **Camcorder**.
- 2. Drücken Sie auf MENU, tippen Sie auf Videogualität und wählen Sie anschließend Online (HD. 10 Minuten).

Damit wird sichergestellt, dass das aufgenommene Video auf YouTube hochgeladen werden kann.

3. Tippen Sie auf 🦲 um die Aufnahme zu starten: tippen Sie erneut auf 🦲 um die Aufnahme zu stoppen.

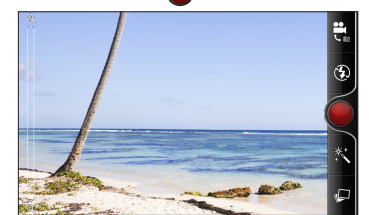

4. Tippen Sie im Vorschaufenster auf 😵 > YouTube. 5. Geben Sie einen Titel ein, fügen Sie Details hinzu. wenn Sie möchten und tippen Sie anschließend auf Hochladen.

| ideo hochladen<br>ffentlich für jsinger200 | @googlemail.com                                 | <b>1</b>                                                                |
|--------------------------------------------|-------------------------------------------------|-------------------------------------------------------------------------|
|                                            |                                                 |                                                                         |
|                                            |                                                 |                                                                         |
| önnen Sie einen Tite                       | l angeben.                                      |                                                                         |
| r Details                                  |                                                 |                                                                         |
| Upload stimmen Sie den <u>Nut</u>          | tungsbedingungen von You                        | Tube zu.                                                                |
| Hochladen                                  | At                                              | brechen                                                                 |
|                                            | nr Details<br>Upload stimmen Sie den <u>Nut</u> | nr Details<br>Uplead stimmen Sie den <u>Nutzungsbedingungen</u> von You |

## Bleiben Sie mit Freunden auf dem Laufenden

Friend Stream verbindet Sie mit Ihren sozialen Netzwerken. Posten Sie eigene und sehen Sie Updates Ihrer Freunde in beliebten Netzwerken wie z. B. Facebook und Twitter in einem einzelnen Feed. Mit Friend Stream können Sie einfach Statusmeldungen, hochgeladene Fotos und Benachrichtigungen von Freunden sehen oder kommentieren und ihre eigenen posten.

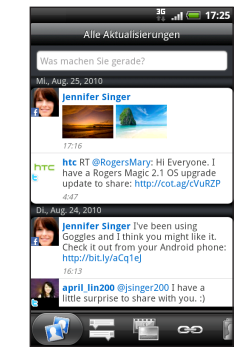

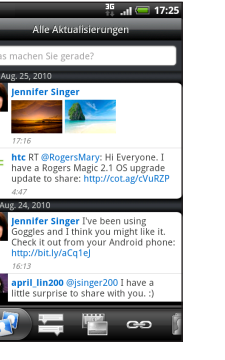

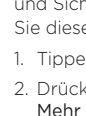

- 3. Wechseln Sie zur Registerkarte für den Dienst und tippen Sie anschließend darauf, was Sie sich zulegen möchten.
- 4. Tippen Sie auf Kaufen.

htc.com

91HOxxxx-xxM Rev A

### Locations

Die Anwendung Locations ist Ihr perfekter Reisebegleiter, egal ob Sie sich in Ihrer Heimat oder im Ausland befinden. Navigierer Sie in Karten, suchen Sie nach Orten von Interesse in Ihrer Nähe und rufen Sie Wegbeschreibungen zu Ihren Zielen auf.

🖌 👬 🔐 🗺 9:44 AM

#### Kostenlose Karten

Bei Auslieferung ist auf dem Telefon bereits eine Karte installiert. Um welche Karte es sich dabei handelt. hängt von dem Land ab. in dem Sie das Telefon gekauft haben.

Bevor Sie sich auf eine Auslandsreise machen, können Sie sich kostenlos Karten für andere Länder auf das Telefon herunterladen. Sie brauchen dann nicht eine Datenverbindung für das Durchsuchen von Karten und das Suchen nach Orten zu aktivieren und können so Kosten für das Datenroaming sparen.

#### Upgrading-Dienste

Wenn Sie sich eine GPS-Navigation für iede Abzweigung und Sicherheitskamera-Informationen wünschen, können Sie diese als Add-on-Dienste käuflich erwerben.

1. Tippen Sie auf der Startseite auf **Startseite** > Locations.

- 2. Drücken Sie auf MENU und tippen Sie anschließend auf Mehr erhalten.
- Weitere Informationen über die Verwendung von Locations finden Sie im Handbuch.

# Holen Sie sich HTC Sync

Sie können mit der HTC Sync Software Kontakte. Kalendertermine und andere Informationen zwischen einem Computer und dem Telefon synchronisieren. Kopieren Sie HTC Sync von der mit dem Telefon gelieferten microSD-Karte auf das Telefon und installierer Sie das Programm auf einem Computer.

- 1. Schließen Sie das Telefon mit dem mitgelieferten USB-Kabel an den Computer an.
- 2. Wenn das Fenster Mit PC verbinden erscheint, tippen Sie auf Festplatte und anschließend auf Fertig.
- 3. Greifen Sie auf dem Computer auf die Speicherkarte des Telefons zu, welche als Wechseldatenträger erkann
- 4. Kopieren Sie HTCSync.exe auf den Computer.
- 5. Entfernen Sie das Telefon auf eine sichere Weise, so wie es vom Betriebssystem des Computers verlangt wird.
- 6. Doppelklicken Sie auf dem Computer auf HTCSvnc.exe und befolgen Sie die Anweisungen auf dem Bildschirm um HTC Sync zu installieren.

Besuchen Sie unsere Support-Website (www.htc.com/ de/support.aspx), um die aktuellsten HTC Svnc-Upgrades zu finden, die Sie herunterladen und auf dem Computer installieren können.

## Tipps für eine längere Akkulaufzeit

Hier sind einige Dinge, die Sie tun können, um das Optimum mit einer Akkuladung zu erzielen

#### Automatische Aktualisierungen ausschalten

Schalten Sie automatische Aktualisierungen für einige Apps wie z.B. Wetter aus. Drücken Sie in der Wetter App auf MENU. Einstellungen und entfernen Sie anschließend die Markierung im Kästchen Automatisch aktualisieren.

#### Das Energie-Dashboard-Widget verwenden

Einstellungen, die den Akkustrom beeinflussen, schnell anpassen und ein- oder ausschalten.

- 1. Drücken Sie auf der Startseite etwas länger auf eine leere Fläche
- 2. Tippen Sie auf Widget > Einstellungen > Energie-Dashboard > Auswählen.

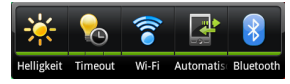

Tippen Sie auf die Symbole des Widget, um die Einstellung anzupassen oder ein-/auszuschalten.

#### Energiesparung einschalten

- Stellen Sie das Telefon so ein, dass es zum
- Energiesparmodus wechselt, sobald die Akkuladung auf
- einen bestimmten Wert abnimmt.
- 1. Drücken Sie bei Anzeige der Startseite auf MENU und tippen Sie anschließend auf Einstellungen.
- 2. Tippen Sie auf **Strom** und aktivieren Sie anschließend die Option Energiesparung aktivieren.
- 3. Tippen Sie auf Energiesparung aktivieren bei und Energiespareinstellungen, um die Energiespareinstellungen einzustellen und auszuwählen.

## Das **HTC** Desire S Kurzanleitung

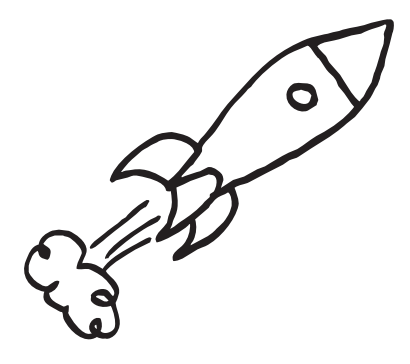

Das vollständige Handbuch sowie weitere hilfreiche Ressourcen finden Sie unter www.htc.com/support. Leser Sie bitte auch die im Karton enthaltenen Informationen zur Sicherheit und behördliche Bestimmungen

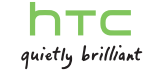

## Lesen Sie bitte folgende Informationen, bevor Sie fortfahren

#### Akku laden

Der Akku im Telefon wurde noch nicht geladen. Nehmen Sie den Akku während des Ladevorgangs nicht heraus. Dabei könnte das Telefon beschädigt werden. Nehmen Sie das Telefon auch nicht auseinander. (Der Garantieanspruch könnte sonst erlöschen.)

#### Überlegen Sie sich genau, für welchen Datentarif Sie sich entscheiden

Ihr Telefon kann ziemlich schnell große Datenmengen verbrauchen. Lassen Sie sich vom Netzbetreiber über die Datentarife beraten. bevor Sie das Telefon verwenden.

#### Erkundigen Sie sich über Datenschutzgesetze

In einigen Länder gibt es strikte Gesetze über die Art und Weise und den Zeitpunkt der Aufnahme von Telefongesprächen. Bevor Sie die Aufnahmefunktion des Telefons verwenden, sollten Sie sich daher am besten erst mit den an Ihrem Ort geltenden Gesetzen vertraut machen.

#### Und hier noch ein paar rechtliche Hinweise (HAFTUNGSAUSSCHLUSS BEI SCHÄDEN)

Im vollen von der Rechtsprechung zugelassenen Rahmen sind HTC und seine Tochtergesellschaften in keinem Fall Ihnen, anderen Anwendern oder Dritten gegenüber haftpflichtig, wenn es zu irgendwelchen indirekten, besonderen, folgenden, zufälligen oder strafenden Schäden jeglicher Art kommt, weder bei Vertragsbruch oder einem anderen Vergehen, einschließlich, aber nicht beschränkt auf Verletzungen. Gewinnverluste. Verlust von Firmenwert. Verlust von Geschäften Verlust von Daten und/oder Verlust von Profiten, unabhängig davon, ob sie vorhersehbar sind oder nicht oder ob HTC oder seine Tochtergesellschaften auf die Möglichkeit solcher Schäden hingewiesen wurden. In keinem Fall übersteigt die Haftbarkeit von HTC oder seiner Tochtergesellschaften den von Ihnen bezahlten Preis, unabhängig davon wie der Schadensersatzanspruch begründet wird. Die obigen Bestimmungen haben keinen Einfluss auf gesetzlich festgelegte Rechte.

# Kennenlernen des Telefons

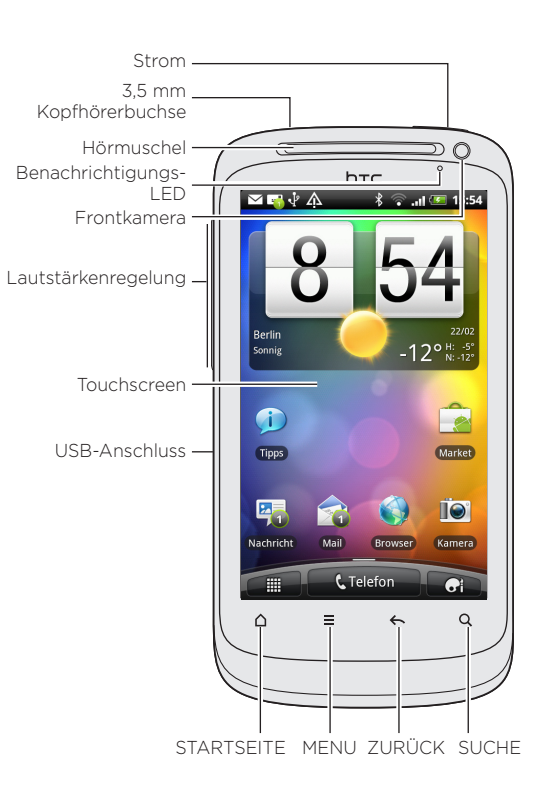

## Vor dem Einschalten des Telefons

Treffen Sie alle Vorbereitungen, bevor Sie die EIN/AUS-Taste drücken.

#### Entfernen des dünnen Films vom Akku

- 1. Schieben Sie die Abdeckung mit Ihren Daumen vom Telefon ab.
- 2. Öffnen Sie die Abdeckung des Akkufachs, indem Sie sie von der **rechten** Seite her aufklappen.

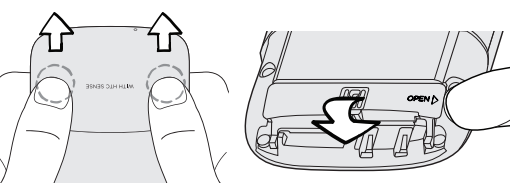

Nehmen Sie den Akku heraus und entfernen Sie den dünnen Film, den um ihn herum gewickelt ist.

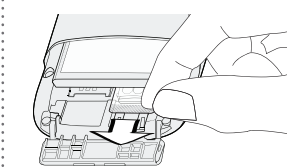

4. Legen Sie den Akku wieder in das Akkufach ein.

### Wo ist die microSD-Karte?

Die microSD-Karte ist bereits im Telefon eingelegt. Wenn Sie die microSD-Karte entfernen müssen, drücken Sie sie hinein, um sie auswerfen zu lassen.

Wenn Sie sie wieder einsetzen möchten, drücken Sie sie hinein, bis sie einrastet.

#### Einsetzen der SIM-Karte

- 1 Setzen Sie die SIM-Karte bei geöffnetem Akkufach in den Finschub ein (wobei die goldenen Kontaktstellen nach unten und die abgeschrägten Ecke nach außen zeigt) und drücken Sie sie vollständig hinein

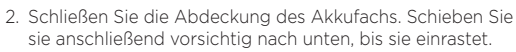

#### Wiederaufsetzen der Abdeckung auf Unterseite

- Richten Sie die beiden Zapfen der Abdeckung (einer auf jeder Seite) an den beiden Aussparungen an der Unterseite des Telefons aus.
- 2. Legen Sie die Abdeckung an das Telefon, drücken Sie sie vorsichtig mit Ihren Daumen nach unten und schieben Sie sie anschließend, bis sie einrastet.

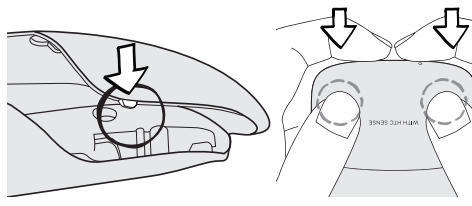

#### Laden des Akkus

Laden Sie das Telefon mit dem gelieferten Netzteil und dem USB-Kabel

Wenn Sie das Telefon zum ersten Mal einschalten, wird Ihnen dabei geholfen. Kontakte über Bluetooth auf das HTC Telefon zu übertragen. E-Mail und Konten sozialer Netzwerke und mehr einzurichten. Melden Sie sich bei Ihrem Google™-Konto an, so dass Sie Google-Apps wie z. B. Google Mail™ auf dem Telefon nutzen können.

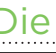

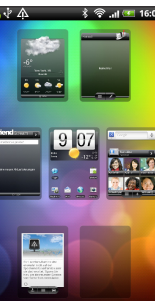

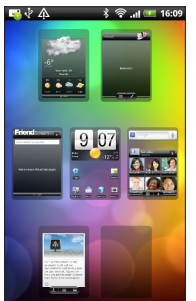

## Einrichtung des Telefons

## Die Startseite

Personalisieren Sie das Telefon so wie Sie es gerade möchten. Sie können bis zu sieben Fenster auf der Startseite mit Widgets anpassen, die z.B. Live-Updates von Wettervorhersagen. Feeds aus sozialen Netzwerken und mehr anzeigen. Sie können ebenfalls Dinge auf der Startseite anordnen, indem Sie Apps oder Verknüpfungen in unterschiedliche Ordner gruppieren.

#### Organisation der Startseite mit Ordnern

1. Drücken Sie auf der Startseite etwas länger auf eine freie Stelle und tippen Sie anschließend auf Ordner > Neuer Ordner

- uf \_\_\_\_\_. Drücken Sie in der Liste mit . Tippen Apps etwas länger auf eine App und ziehen Sie sie anschließend in den Ordner.
- Wenn Sie Verknüpfungen auf der Startseite erstellt haben. können Sie sie auch auf eine Verknüpfung zum Ordner ziehen. 3. Tippen Sie auf den Ordner, um auf die darin
- befindlichen Apps oder Verknüpfungen zuzugreifen. Und hier ist ein weiterer Tipp. Wenn der Ordner geöffnet ist, drücken Sie etwas länger auf die Titelleiste von, um den Ordnernamen zu ändern.

## Behalten Sie den Überblick über Ihr Leben

Halten Sie Ihr Leben in Ordnung, indem Sie den Überblick über Ihre Terminpläne. Kontakte und E-Mail Nachrichten behalten

#### Behalten der Übersicht über Termine im Kalender

Wenn Sie sich bei Ihrem Google Konto, Facebook und Exchange ActiveSync Konten angemeldet haben. können Sie die Kalender-App (oder das Kalender-Widget) verwenden. um Ihre Termine von diesen Konten anzeigen zu lassen.

| <u>0</u> 4 | 74  | Au  | gust 2 | 35<br>010 | .ıl 🦳 | 17:48 | <b>}</b> √? . | Å    | Ka  | ilend | े 🛜<br>er | .ıtl 🥸 | <b>ii</b> 16: |
|------------|-----|-----|--------|-----------|-------|-------|---------------|------|-----|-------|-----------|--------|---------------|
| So.        | Mo. | Di. | Mi.    | Do.       | R.    | Sa.   | Jan           | 2009 |     |       |           | 2      |               |
| 1          | 2   | 2   | 4      | 5         | 6     | 7     | SUN           | MON  | TUE | WED   | тни       | FRI    | SAT           |
|            | -   | 5   |        | 5         | 0     |       |               |      |     |       |           |        | 2             |
| 8          | 9   | 10  | 11     | 12        | 13    | 14    |               |      |     |       |           |        | 9             |
| 15         | 16  | 17  | 18     | 19        | 20    | 21    |               |      |     | 13    |           |        |               |
| 22         | 23  | 24  | 25     | 26        | 27    | 28    |               |      |     |       |           | 22     |               |
| 29         | 30  | 31  | 1      | 2         | 3     | 4     | 24            |      |     |       | 28        |        |               |
|            |     |     |        |           |       |       |               |      |     |       |           |        |               |
| 5          | 6   | 7   | 8      | 9         | 10    | 11    | _             |      |     |       |           |        | -             |
|            |     | к   | alend  | er        |       | +     | Au            | swāh | len |       | C         | Detai  | s             |

Sie können einen Termin ebenfalls ganz einfach zu einem der Kalender hinzufügen.

- 1. Tippen Sie auf der Startseite auf Startseite auf
- 2. Tippen Sie auf 🕂. Oder drücken Sie auf MENU und tippen Sie anschließend auf Termin hinzufügen.
- 3. Wählen Sie einen Kalender, zu dem Sie den Termin hinzufügen möchten.
- 4. Geben Sie die Einzelheiten zu diesem Termin an und tippen Sie anschließend auf Speichern

#### Alle Kontakte zu Kontakte hinzufügen

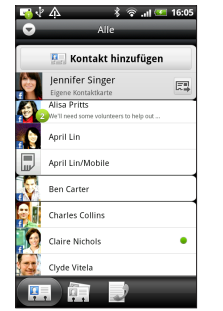

In der Kontakte-App können Sie die Kontakte Ihres Google Kontos. Facebook® und selbst vom Exchange ActiveSvnc® Konto anzeigen, wenn Sie bei diesen Konten auf dem Telefon angemeldet sind. Neben den Kontaktdetails können Sie ebenfalls ihre Statusaktualisierungen und Erinnerungen an Geburtstage sehen, wenn sie Ihre Facebook oder Twitter™ Freunde sind

Wenn Sie weitere Kontakte auf der SIM-Karte gespeichert haben, können Sie sie vollständig in einem Rutsch auf das Telefon importieren:

1. Tippen Sie auf der Startseite auf **Startseite - Kontakte**.

2. Drücken Sie auf der Registerkarte Alle auf MENU. Tippen Sie anschließend auf Importieren/Exportieren > Von SIM-Karte importieren.

Wenn Sie auf dem Telefon ein Google- und/oder ein Exchange ActiveSync-Konto besitzen, wählen Sie das Konto aus, dem Sie die Kontakte hinzufügen möchten.

3. Drücken Sie auf MENU und tippen Sie anschließend auf Alle auswählen > Speichern.

Sie können auch neue Kontakte hinzufügen:

- 1. Tippen Sie auf der Startseite auf 📰 > Kontakte.
- 2 Tippen Sie auf Kontakt hinzufügen. Geben Sie anschließend die Kontaktinformationen in die jeweiligen Felder ein.
- 3. Scrollen Sie nach unten im Fenster. Tippen Sie anschließend auf Speichern.

#### Verwaltung sämtlicher E-Mail Konten

Wenn Sie sich bei der ersten Einrichtung des Telefons bei Ihrem Google-Konto angemeldet haben, können Sie Nachrichten über Google Mail senden und empfangen. Tippen Sie auf der Startseite einfach auf Seder Startseite Auf

Verwenden Sie die E-Mail-App, um E-Mail Konten wie z.B. Webmail, POP3, IMAP oder Exchange ActiveSync Konten einzurichten und zu verwalten.

- 1. Tippen Sie auf der Startseite auf 📰 > E-Mail.
- 2. Wählen Sie im Fenster Wählen Sie einen Maildienstanbieter den E-Mail Kontotyp aus, den Sie

einrichten möchten.

Wenn Sie dieses Fenster nicht verwenden, drücken Sie auf MENU, tippen Sie auf Neues Konto und wählen Sie anschließend den E-Mail Kontotyp.

- 3. Geben Sie die E-Mail Adresse und das Kennwort für das E-Mail-Konto ein
- 4. Folgen Sie den Anweisungen auf dem Display, um die Einrichtung des E-Mail-Kontos durchzuführen.

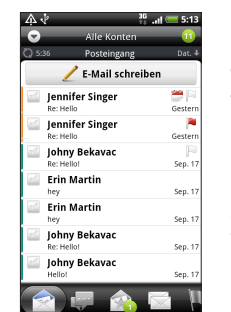

In der E-Mail-App können Sie Ihre F-Mail Nachrichten an einem einzigen Ort prüfen, ohne zu anderen Konten wechseln zu müssen. Wählen Sie einfach den Posteingang Alle Konten aus. E-Mail-Nachrichten sind mit Farben gekennzeichnet, so dass Sie einfach erkennen können, zu welchen Konten sie gehören.

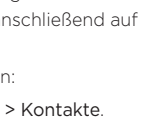